ディサーナ 「DISAANA」(対災害SNS情報分析システム)を用いた災害関連情報の収集

○ インターネット環境があれば、パソコンやスマートフォンから利用できます。(<u>http://disaana.jp/</u>、特別なシステムは不要です)
 ○ 知りたいこと、関心があること(例えば、「熊本県で何が不足していますか?」等)を質問形式で記入すると、それに答える形で書き込みを分析します。

※ DISAANAが処理するツイート(Twitterへの投稿)は、日本語による全てのツイートのうち10%程度です。

| 、<br>最初に、 「        |                                                                                                    |                                                                                                    |
|--------------------|----------------------------------------------------------------------------------------------------|----------------------------------------------------------------------------------------------------|
| http://disaana.jp/ | 手順1: DISAANAのトップページを表示                                                                                                    | · 于順2: 熊本県で不正している初貫寺の情報を衣不<br>(「地図表示」と「一般表示」(文字での一覧表示) が可能                                                                                                    |
| にアクセス              |                                                                                                    |                                                                                                    |
| ※パソコンでもスマートフォー     | ファイル(F) 編集(E) 表示(V) お気に入り(A) ツール(T) ヘルプ(H)                                                                                                    | ファイル(F) 編集(E) 表示(V) お気に入り(A) ツール(T) ヘルプ(H)                                                                                                    |
| ンでも利用可能            | <b>Nの</b> (####C#p\$###                                                                                                    | Ⅰ                                                                                                    |
| 免責事項に同意」を、         |                                                                                                    |                                                                                                    |
| クリック               | 対災者SNS情報分析システム<br>【リアルタイム版】                                                                                                    | 対反音SNS/育報分析システム<br>【リアルタイム版】                                                                                                    |
|                    | その他のバージョンはごちら                                                                                                    | その他のバージョンはごちら                                                                                                    |
|                    | <ul> <li>入マホ・ランレット版</li> <li>東日本大厦災試用版</li> </ul>                                                                                                    | <ul> <li>▶ 東日本大震災試用版</li> </ul>                                                                                                    |
|                    | DISAANA実行例:[顔本風のトラブル・開墾][大分県のトラブル・開墾][質問:紙本県で何が不足しています<br>が他回表示)][ <u>質問:紙本県で何が不足していますか(一覧表示)</u> ][質問:どこが強立しているか)[資間:得味が<br>どこで発生していますか)[質問:比較通れがどこで発生していますか)<br>お知らせ:[質問を入力して回答候補を検索」するモードで、回答候補が少ない場合は、検索木/ の右にある<br>[閲連するツイートの中のキーワードを網醒的にチェック]を押すと確度は低いですが回答候補<br>8つかることが | DISANA英行例:[随本規のトラブル・開題][大分照のトラブル・開題][預]: [許非 原本規で何が不足しています<br>が(密図表示)][質問: 麻本規で何が不足していますが(一覧表示)][質問: どこが返しているか][質問:例集が<br>どこで発生していますか][質問:土砂崩れがどこで発生していますか]<br>お知らせ:「質問を入力して回答候補を検索」するモードで、回答候補か少ない場合は、検索ボタンの右にある<br>「関連するジイートの中のキーワードを編覆的にチェック」を押すと確度は低いですが回答候補が見つかることが<br>あります。 |
|                    | エリアを指定してそこで起きているトラブル・問題を可能な限り詞題的に検索     質問を入力     被補を検索                                                                                                    | エリアを指定してそこで起きているトラブル・問題を可能な限り網羅的に検索 質問を入力して回答候補を検索                                                                                                    |
|                    | 算服例から選択・ 熊本県で何が不足していますか は者 キー (アトキロ・クロー)                                                                                                    |                                                                                                    |
|                    | 1010条件設定を表示 ←このボタンで絞込条件設定を表示できます。                                                                                                    | 約20条件設定を表示<br>←このボタンで約2条件設定を表示できます。                                                                                                    |
|                    | 期間指定による検索結果の校込 回答候欄の件数:開墾内=264件 開墾外=0件.<br>場古<br>2016/04/14.<br>21:3: 2010/04/14 21:35:45<br>59:35                                                                                                    | 期間指定による検索結理の校込 国営候補の件数: 湖壁内=260件 湖壁内=00F.<br>局古 日 2016/04/14<br>21:3 231804/14 21:35:45 日数(会報ルい) 00:58                                                                                                    |
|                    | 能本県で何が不足していますか、<br>264候補中 1-264 候補を表示 地図に表示中 あると回答 な あ の あ の の の の の の の の の の の の の の の の                                                                                                    | 能本県で何が不足していますか 266候稿中 1-266 候稿を表示                                                                                                    |
|                    | ● 回答候補の分類<br>左相ゆうをクリックするとその対理の回答情緒を表示<br>ドがでに反じ、マをクリックすると認答得着を表示<br>ディマングドに反じ、全国理論構成のにある最近的の数<br>学にそのの理論構を抽出してたが引いた。そのサートが表示し<br>まったと、ジイートが削除されるなどにより表示し<br>まったと、ジイートが削除されるなどにより表示し<br>すったと、ジイートが削除されるなどにより表示し                                                                 | 回答候稿の分類<br>左側のトをクリックするとその分類の回答模構を表示<br>ドレがすに定化」、名回料模構のもにある活動のの訳<br>デは、その回線構成を描述してきのゲート数を示す<br>すずは、その回線構成を指述したさいで<br>サカス以インと用料をすれて、一切、10年4                                                                                                    |
|                    | 「DISAANA実行例」の欄から、<br>「熊本県で何が不足していますか(地図表示)」<br>をクリック                                                                                                    | 「地図表示」と<br>「一般表示」(文字による一覧表示)を<br>切り替え可能                                                                                                    |

## 検索例①: 検索結果を地図上に表示させた場合(地図表示)

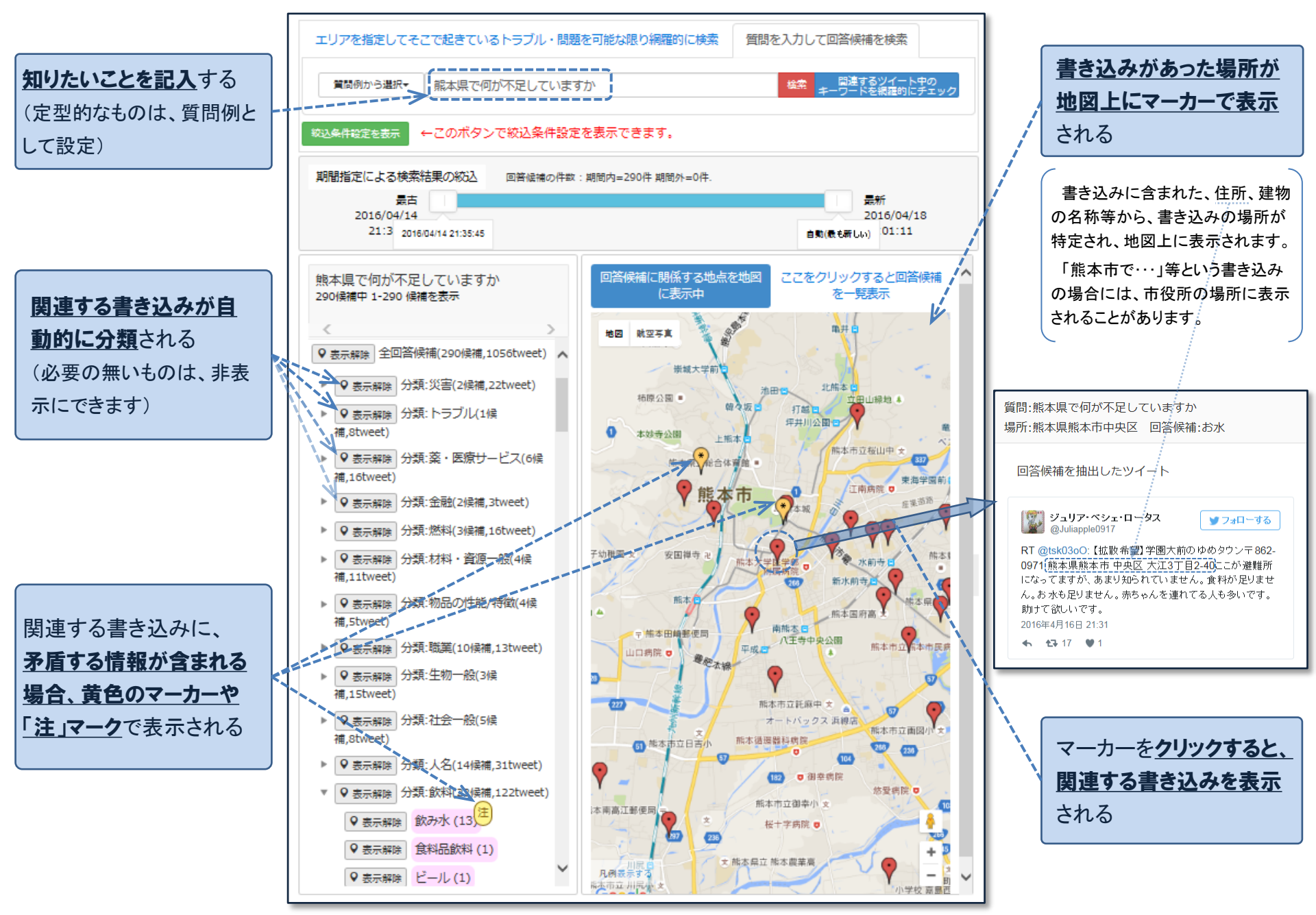

## 検索例②: 回答候補を分類別に表示した場合(質問項目優先)

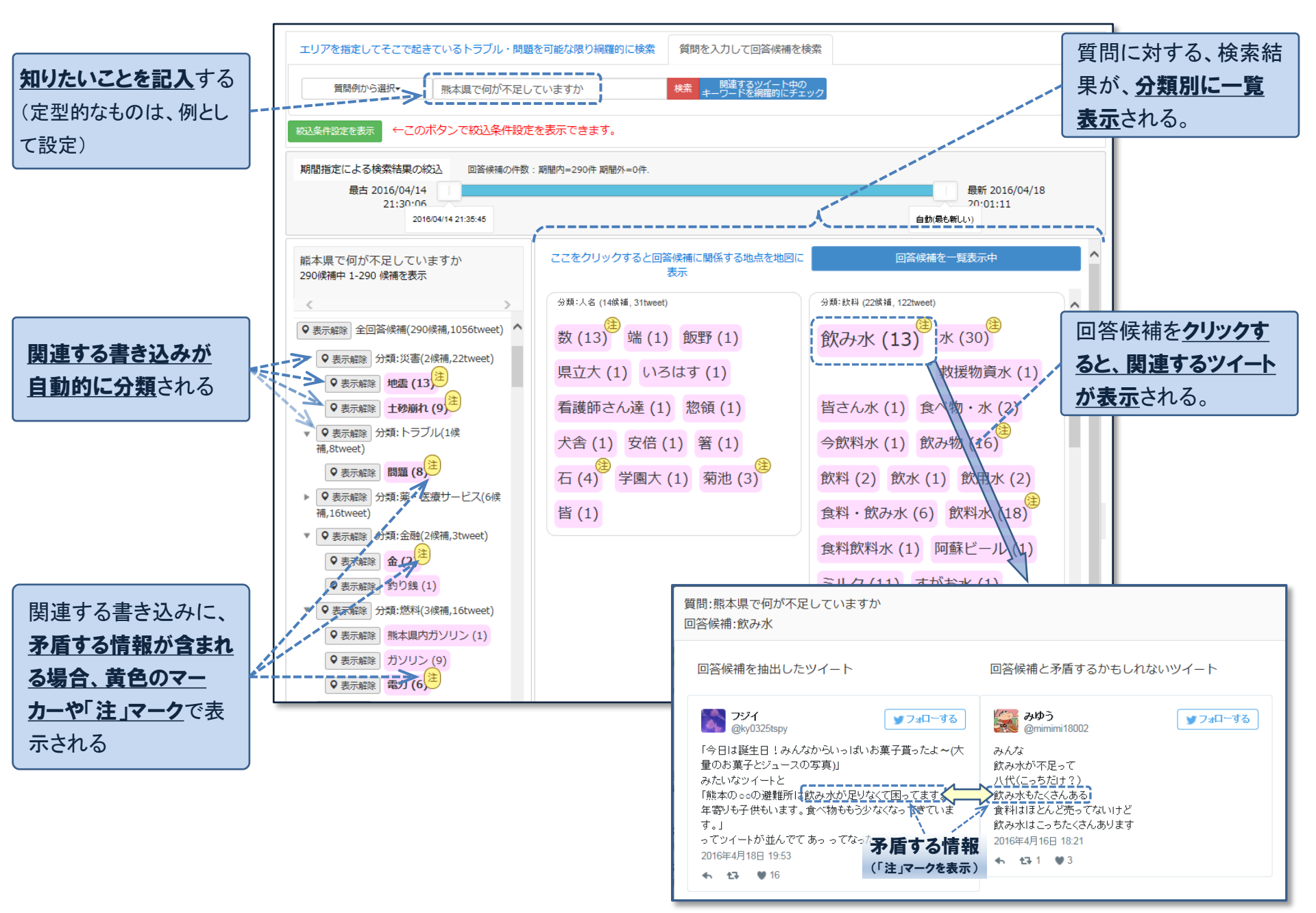

## 検索例③: 回答候補を分類別に表示した場合(地域優先)

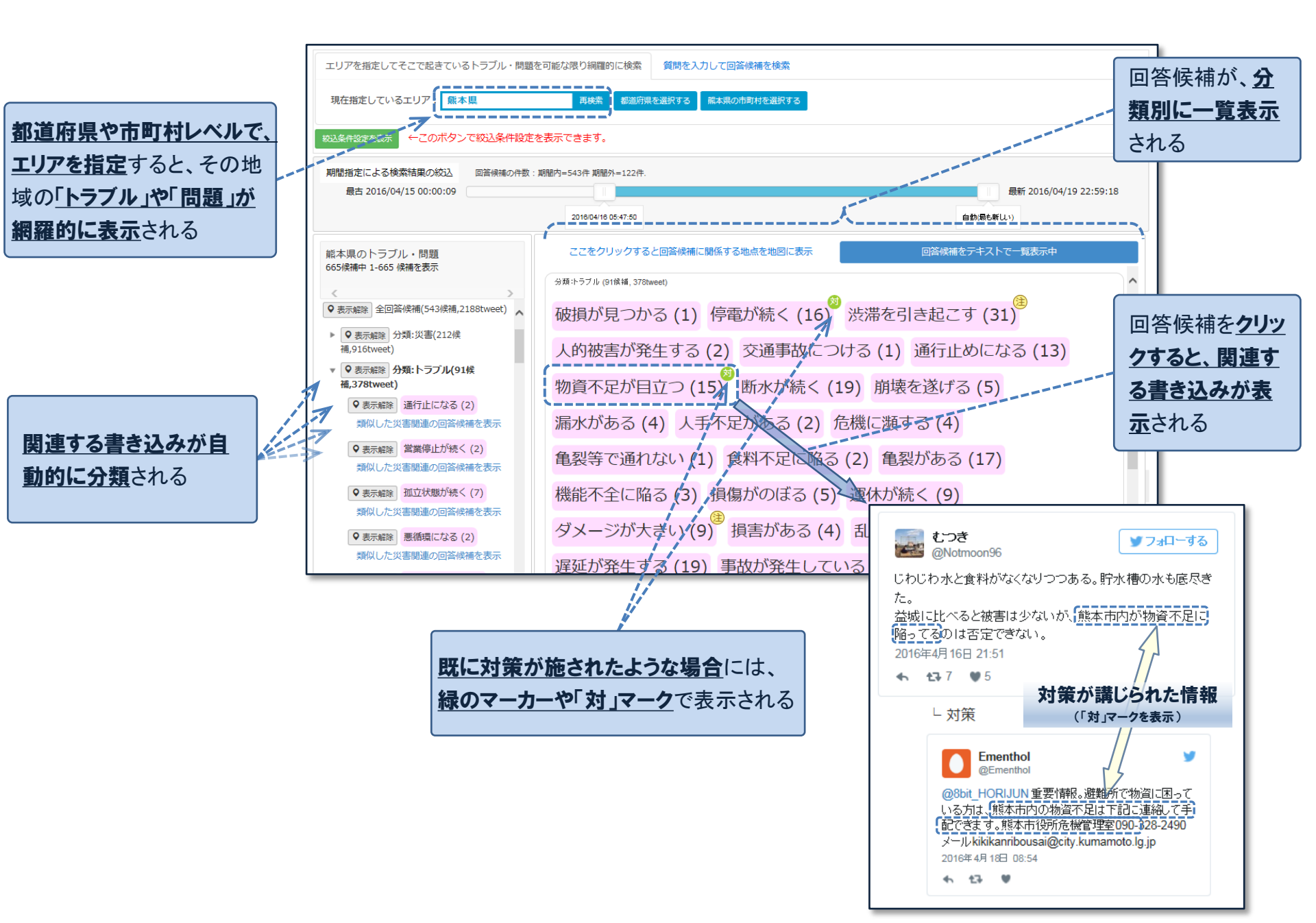